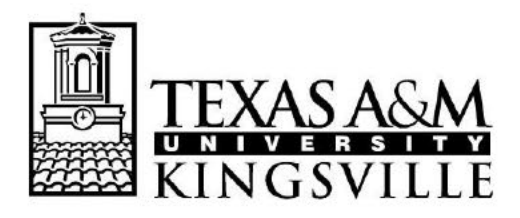

OFFICE OF THE REGISTRAR MSC 105, 1050 W SANTA GERTRUDIS AVE KINGSVILLE, TEXAS 78363-8202 PH (361) 593-2811 \*FAX (361) 593-2195 www.tamuk.edu

# Changing Address on Blue & Gold Connection

1) Go to Blue & Gold: https://www.tamuk.edu/bluegold/

2) Log in by clicking on the *Current & Admitted Students* icon on the left side.

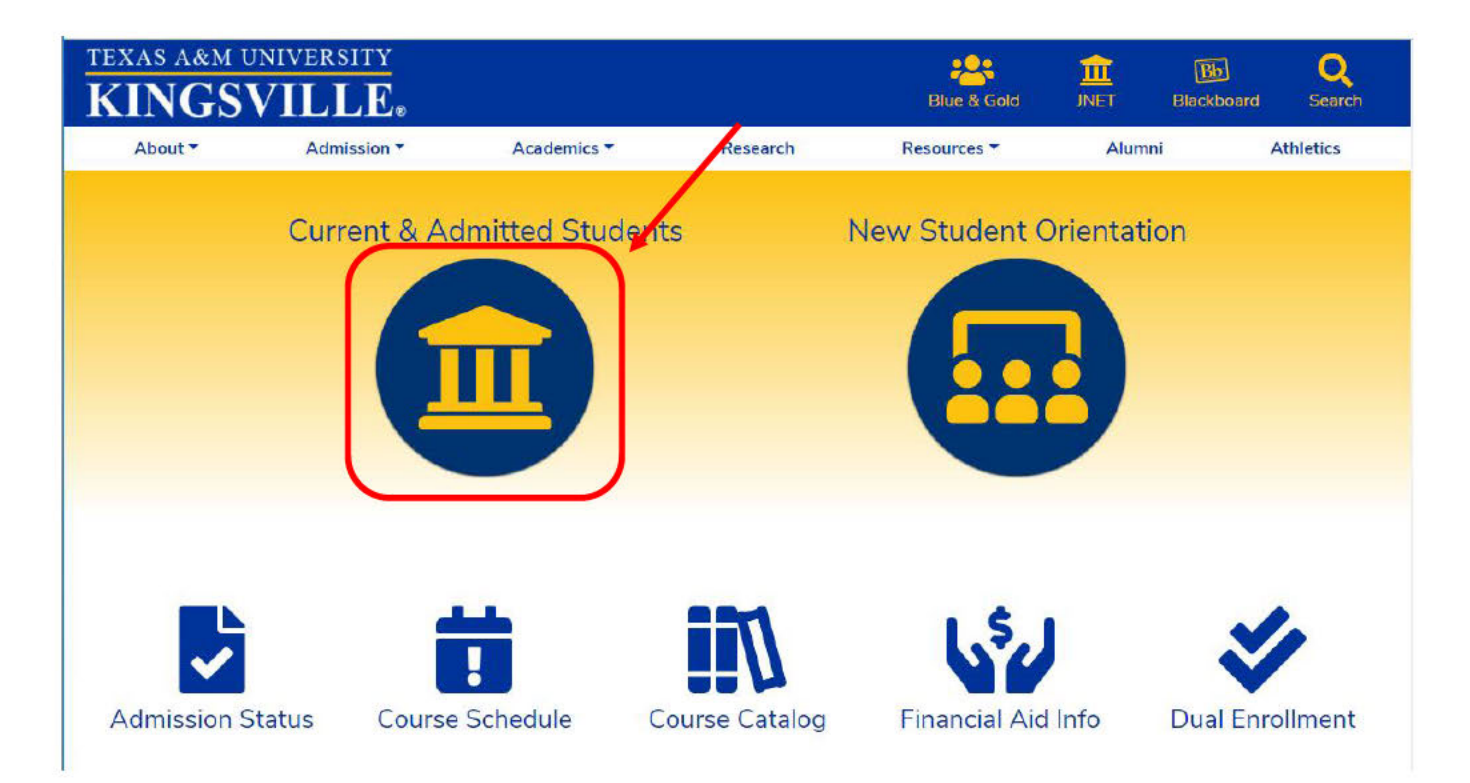

| 3) | Enter your KU Number (for example, KUABC123) and your password |  |
|----|----------------------------------------------------------------|--|
|    |                                                                |  |

| TEXASA&M<br>TEXASA&M<br>UNIVERSITY<br>KINGSVILLE®<br>Welcome to JNET<br>You have requested login to JNET |                                     |                                                                                                    |  |  |  |  |  |
|----------------------------------------------------------------------------------------------------|-------------------------------------|----------------------------------------------------------------------------------------------------|--|--|--|--|--|
| Sign in to your account                                                                                  | Important D                         | ates                                                                                                    |  |  |  |  |  |
| ku                                                                                                    | 21                                  | Registration Begins for Winter 2019 Intersession (8 am)                                                        |  |  |  |  |  |
| Sign In                                                                                                  | <sup>1</sup> Oct <sup>1</sup><br>21 | Priority Registration begins for<br>Spring 2020. (Priority One group)                                          |  |  |  |  |  |
| Create your password.<br>Forgot your password?                                                           | <sup>1</sup> Oct <sup>1</sup><br>22 | Priority Registration begins for<br>Spring 2020 (8 am) (Post<br>Baccalaureate Seniors 90-120+<br>earned hours) |  |  |  |  |  |
|                                                                                                    | <sup>1</sup> Oct <sup>1</sup><br>23 | Priority Registration begins for<br>Spring 2020 (8 am) (Juniors 60-89<br>earned hours)                         |  |  |  |  |  |

4) Go to Academic Records and Click on *Blue and Gold Main Menu.* you will then be taken to the Main Menu page

| I<br>I<br>I<br>I<br>I<br>I | XASA&<br>NGSVII | ₩. JNE             | T /              |                    |                  |         |           |      | 🖂 🖻 🚫 🕒                      |
|----------------------------|-----------------|--------------------|------------------|--------------------|------------------|---------|-----------|------|------------------------------|
| Home                       | Register        | Paying for College | Academic Records | Academic Resources | Campus Resources | Library | Tech Help | News |                              |
| Ins Blu                    | e and Gold      | Connection         | /                |                    |                  |         |           |      | R2 Forms                     |
| Blue a                     | ind Gold Main   |                    |                  |                    |                  |         |           |      | Change of Personal Data Form |

### 5) Select Personal Information

#### Main Menu

**Check your Admission Status** ted applications View the servery of the matter of the servery of the servery of th Apply to Graduate raduation Application for Students - BETA. **View Application to Graduate** View graduation applications here - BE Student & Financial Aid ission, Register, View your academic records and Financial Aid Apply fo Registration Check your registrat your registration status, class schedule and add or drop classes MoneyConnect Login nect, TAMUK's new online payment system, is available for your convenience to make payments and set-up payment plans. MoneyCo Orientation Registration (Kingsville Campus Only) Register for Hoggie Days or Transfer Thursdays orientation events. Javelina Camp Registration (Kingsville Campus Only) Register for a Javelina Camp event. International Student Orientation Registration (Kingsville Campus Only) Register for an International Student Orientation event. TAMUK Collegiate Link Student activities, elections, etc. DegreeWorks for Students (Kingsville Campus Only) DegreeWorks is a tool to help you track progress toward degree completion. DegreeWorks looks at degree requirements and the coursework completed to produce a status report. requirements, and checkboxes show what courses and requirements are complete. iTech Menu

6) Select Update Addresses and Phones

#### Personal Information Answer a Survey **Change Security Question** Viow Addroscos and Dh Update Addresses and Phones VIEW E-IIIdil Addresses Update E-mail Addresses **Directory Profile View Emergency Contacts Update Emergency Contacts** View Ethnicity and Race Update Ethnicity and Race **Update Marital Status** Name Change Information Social Security Number Change Information **Change your PIN** Need to update your PIN? Change it here.

## 7) Select Type of Address to Insert. Choose an option you prefer

| Update an existing address by selecting the link next to the corresponding address. Insert a new address by choosing the address type from the list and select submit.         Image of address information and USPS forms are available through this link.         If you need to create a Diploma address, be sure to select "Diploma Mailing Address" from the "Type of Address" drop-down box.         Addresses and Phones         Current:       Primary: None Provided         Permanent       Phones         Current:       Primary: None Provided         Type of Address to Insert:       Billing         Submit       Select         Billing       Diploma Mailing Address                                                                                                    | Update Addresse                    | es and Phones - Select Address                                                                                                    |
|----------------------------------------------------------------------------------------------------|------------------------------------|----------------------------------------------------------------------------------------------------|
| Entering overlapping dates may change the effective dates on existing address records. Change of address information and USPS forms are available through this link. If you need to create a Diploma address, be sure to select "Diploma Mailing Address" from the "Type of Address" drop-down box. Addresses and Phones Current: Primary: None Provided Permanent Phones Current: Primary: None Provided Type of Address to Insert: Billing Diploma Mailing Address Local Modeling Local Mailing Modeling Diploma Mailing Address Local Mailing Modeling Modeli | Update an existing addr<br>Submit. | ess by selecting the link next to the corresponding address. Insert a new address by choosing the address type from the list and selecting |
| Change of address information and USPS forms are available through this link. If you need to create a Diploma address, be sure to select "Diploma Mailing Address" from the "Type of Address" drop-down box.  Addresses and Phones Current: Primary: None Provided  Permanent Phones Current: Primary: None Provided  Type of Address to Insert: Billing Select Billing Diploma Mailing Address Local Local Mailing                                                                                                    | Entering overlapping o             | dates may change the effective dates on existing address records.                                                                          |
| If you need to create a Diploma address, be sure to select "Diploma Mailing Address" from the "Type of Address" drop-down box.          Addresses and Phones         Mailing       Phones         Current:       Primary: None Provided         Permanent       Phones         Current:       Primary: None Provided         Type of Address to Insert:       Billing         Submit       Select         Diploma Mailing Address       Local         Mailing       Undersonal Mailing Address                                                                                                    | Change of address inform           | ation and USPS forms are available through this link.                                                                                      |
| Addresses and Phones Mailing Phones Current: Primary: None Provided  Permanent Phones Current: Primary: None Provided  Type of Address to Insert: Billing Select Billing Diploma Mailing Address Local Mailing                                                                                                    | If you need to create a Di         | iploma address, be sure to select "Diploma Mailing Address" from the "Type of Address" drop-down box.                                      |
| Mailing     Phones       Current:     Primary: None Provided       Permanent     Phones       Current:     Primary: None Provided                                                                                                    | Addresses and Phones               |                                                                                                    |
| Current: Primary: None Provided  Permanent Phones Current: Primary: None Provided  Type of Address to Insert: Billing Submit Billing Uploma Mailing Address Local Mailing                                                                                                    | Mailing                            | Phones                                                                                                    |
| Permanent     Phones       Current:     Primary: None Provided       Type of Address to Insert:     Billing       Submit     Select       Submit     Billing       Diploma Mailing Address     Local       Mailing     Mailing                                                                                                    | Current:                           | Primary: None Provided                                                                                                    |
| Type of Address to Insert: Billing  Submit Submit Diploma Mailing Address Local Mailing                                                                                                    | Permanent<br>Current:              | Phones<br>Primary: None Provided                                                                                                    |
| Parameter and the second second second second second second second second second second second second second se                                                                                                    | Type of Address to Inse<br>Submit  | rt: Billing  Select Billing Diploma Mailing Address Local Mailing                                                                          |

## 8) Insert the required Information and click Submit

## Update Addresses and Phones - Update/Insert

Required fields on address update or insert are Valid From This Date, Address Line 1, City, State or Province, and ZIP or Postal Code; all other fields are optional.

| Address Line                                                            | 3:                      |              |               | Test     |                                           |                                            |                                 |           |         |        |
|-------------------------------------------------------------------------|-------------------------|--------------|---------------|----------|-------------------------------------------|--------------------------------------------|---------------------------------|-----------|---------|--------|
| City:                                                                   |                         |              |               | Kings    | ville                                     |                                            |                                 |           |         |        |
| State or Prov                                                           | tate or Province: Texas |              |               | 5        |                                           | T                                          |                                 |           |         |        |
| IP or Posta                                                             | Code:                   |              |               | 78363    |                                           |                                            |                                 |           |         |        |
| County:                                                                 |                         |              |               | Klebe    | erg                                       |                                            | ۲                               |           |         |        |
| lation:                                                                 | delegan                 |              |               | Not A    | Applicable                                | 2                                          | Y                               |           |         |        |
| Primary Pho                                                             | ne Numb                 | er For 1     | his Ad        | dress    |                                           |                                            |                                 |           |         |        |
| Primary Phone Number For This Ad<br>Area Phone Extension<br>Code Number |                         |              |               |          | Internation<br>Access Code<br>and Phone I | al<br>e<br>Number                          | Unlisted                        | ł         |         |        |
|                                                                         |                         |              |               |          |                                           |                                            |                                 | -         |         |        |
| hone Type                                                               |                         | Area         | Phone         |          | OR<br>Ext.                                | Inter                                      | national                        |           | nlisted | Delete |
| Phone Type                                                              |                         | Area<br>Code | Phone         | e<br>Per | OR<br>Ext.                                | Intern<br>Acces<br>and P                   | national<br>is Code<br>Phone Nu | U<br>mber | nlisted | Delete |
| hone Type                                                               | Ţ                       | Area<br>Code | Phone<br>Numb | e<br>er  | OR<br>Ext.                                | Inter<br>Acces<br>and P<br>OR              | national<br>is Code<br>Phone Nu | U         | nlisted | Delete |
| Phone Type<br>Select                                                    | •                       | Area<br>Code | Phone         | er       | OR<br>Ext.                                | Intern<br>Acces<br>and P<br>OR             | national<br>ss Code<br>Phone Nu | U         | nlisted | Delete |
| Phone Type<br>Select<br>Select<br>Select                                | •                       | Area<br>Code | Phone<br>Numb | 2<br>ber | OR<br>Ext.                                | Intern<br>Acces<br>and P<br>OR<br>OR       | national<br>ss Code<br>hone Nu  | u<br>mber | nlisted | Delete |
| Phone Type<br>Select<br>Select<br>Select<br>Select                      | •<br>•<br>•             | Area<br>Code | Phone<br>Numb | 2<br>per | OR<br>Ext.                                | Intern<br>Acces<br>and P<br>OR<br>OR<br>OR | national<br>ss Code<br>thone Nu | U<br>mber | nlisted | Delete |

9) After clicking submit, the updated address will be *displayed*.

| Update Addresses               | and Phones - Select Addre                   | SS                                                                                                  |
|--------------------------------|---------------------------------------------|----------------------------------------------------------------------------------------------------|
| Update an existing address t   | by selecting the link next to the correspon | ding address. Insert a new address by choosing the address type from the list and selecting Submit. |
| Entering overlapping dates     | s may change the effective dates on exist   | ng address records.                                                                                 |
| Change of address informatio   | n and USPS forms are available through t    | nis link.                                                                                           |
| If you need to create a Diplon | na address, be sure to select "Diploma Ma   | iling Address" from the "Type of Address" drop-down box.                                            |
| Addresses and Phones           |                                             |                                                                                                    |
| Local                          | Phones                                      |                                                                                                    |
| Current: Nov 20, 2018 to (N    | Io end date) Primary: None Provided         |                                                                                                    |
| Test                           |                                             |                                                                                                    |
| Test                           |                                             | ~~                                                                                                  |
| Test                           |                                             |                                                                                                    |
| Kingsville, Texas<br>Kleberg   | 78363                                       |                                                                                                    |
| Mailing                        | Phones                                      |                                                                                                    |
| Current:                       | Primary: None Provided                      |                                                                                                    |
|                                |                                             |                                                                                                    |
| Permanent                      | Phones                                      |                                                                                                    |
| Current:                       | Primary: None Provided                      |                                                                                                    |
|                                |                                             |                                                                                                    |
| Type of Address to Insert:     | Select V                                    |                                                                                                    |

Submit